### ข่าวประชาสัมพันธ์... สหกรณ์ออมทรัพย์ครูนนทบุรี จำกัด

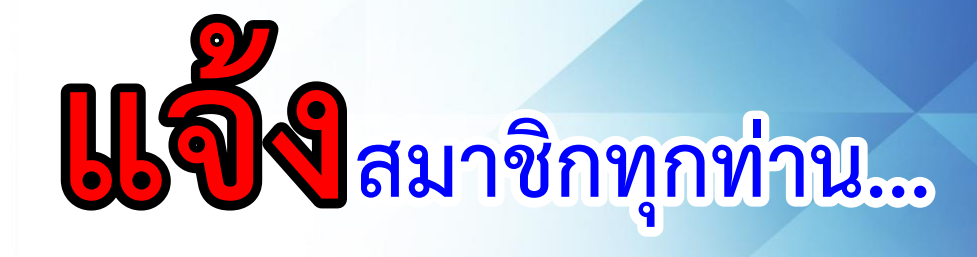

ทางสหกรณ์ออมทรัพย์ครูนนทบุรี จำกัด ได้พัฒนา ระบบโมบายแอพพลิเคชั่น สำหรับสมาชิกสหกรณ์ ออมทรัพย์ครูนนทบุรี จำกัด เพื่ออำนวยความ สะดวกสบายแก่สมาชิกสหกรณ์ฯ ในการดูข้อมูล ส่วนตัวต่างๆ และเพื่อเพิ่มประสิทธิภาพในการเข้า ใช้งานของสมาชิกให้ดียิ่งขึ้น โดยแอพพลิเคชั่นนี้ สามารถใช้งานได้บนระบบ IOS และระบบ Android โดยสมาชิกสามารถทดลองการใช้งาน ได้ตั้งแต่วันนี้เป็นต้นไป

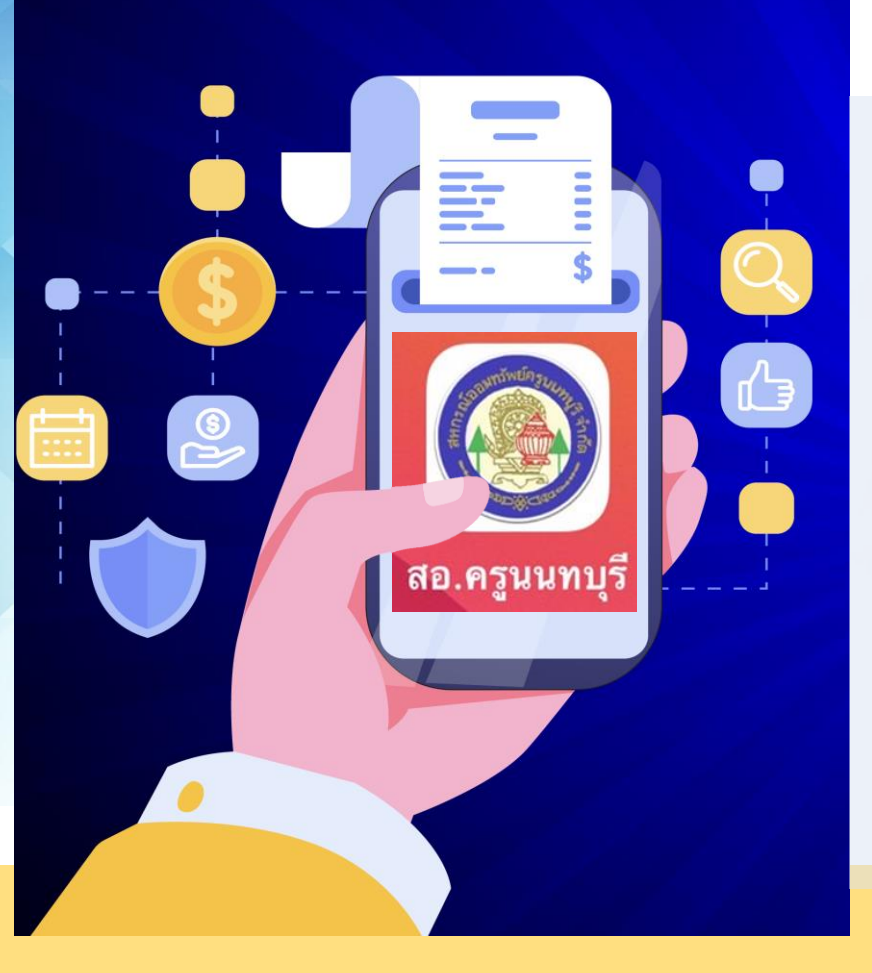

## วิธีการสมัครใช้งาน App สอ.ครูนนทบุรี

ใครยังไม่มี App ดาวน์โหลดก่อนเลย!!!

ระบบ ios ไปที่ AppStore พิมพ์ค้นหาคำว่า สอ.ครูนนทบุรี

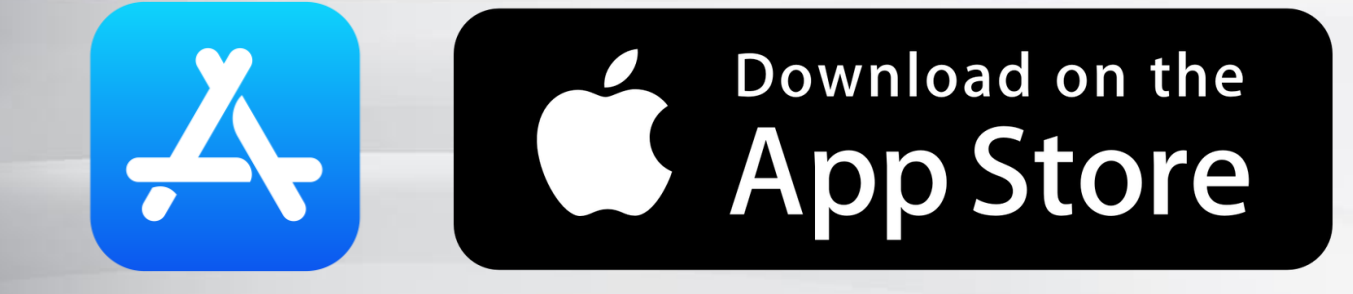

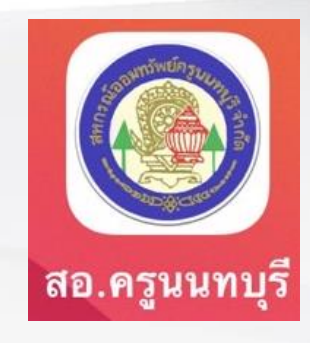

ระบบ Android ไปที่ PlayStore พิมพ์ค้นหาคำว่า สอ.ครูนนทบุรี

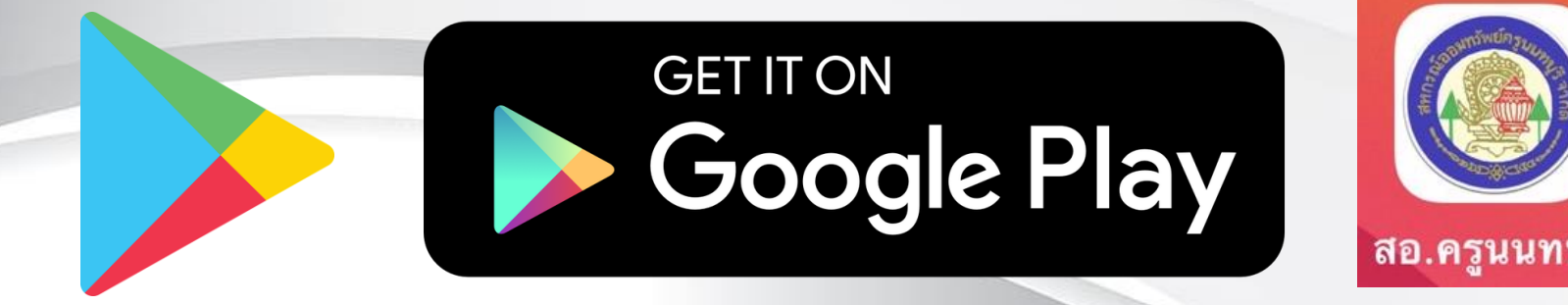

# ขั้นตอนการติดตั้ง Application

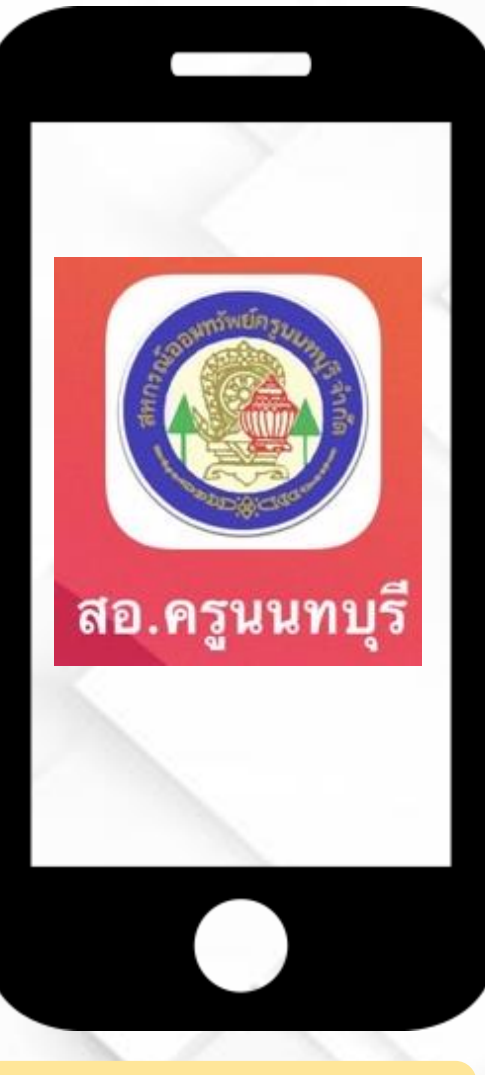

1. กดเปิด App

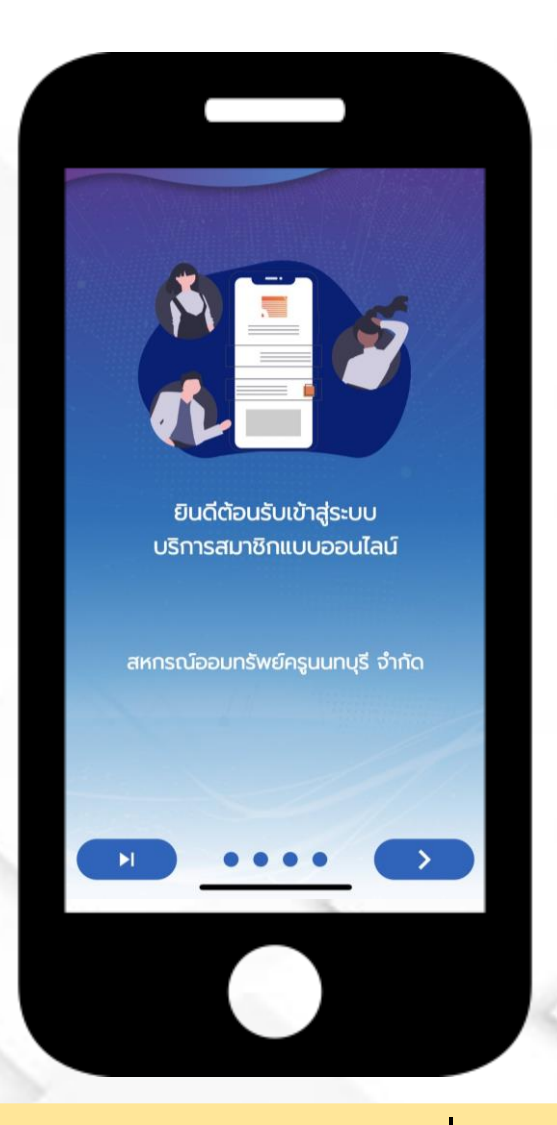

2. กด 🤛 ไปเรื่อย ๆ

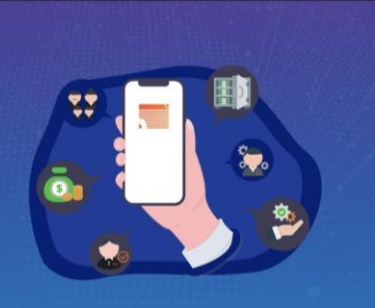

Answers and Relevant

เป็นมากกว่าโปรแกรมสหกรณ์ ตอบโจทย์ทุกการใช้งานบนมือถือ FollowME ... Follow to the future

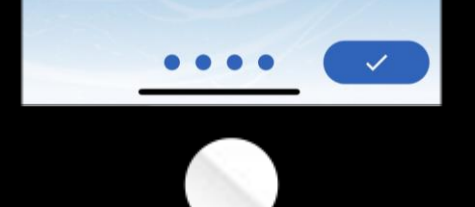

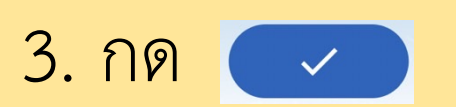

#### เงื่อนไขการลงทะเบียน Ragistration Condition

การสมัครใช้บริการ ข้อกำหนดและเงื่อนไขการใช้งาน Mobile Application สำหรับสมาชิก สหกรณ์ออมทรัพย์ครูนนทบุรี จำกัด

 Mobile Application ของ สหกรณ์ออมทรัพย์ครูนนทบุรี จำกัด (สหกรณ์) เป็นการให้บริการทางเครือข่ายอินเกอร์เน็ต ฝานระบบ และอุปกรณ์เกคโนโลย์ในรูปแบบของ Application บนโกรศัพท์มือถือ เพื่ออำนวยความสะดวกให้สมาชิก ของสหกรณ์ (สมาชิก) สามารถทำการตรวจสอบ ข้อมูลส่วนบุคคล ธุรกรรมทางการเงินที่มีกับสหกรณ์

 การเข้าใช้งานระบบข้อมูลสมาชิกจะต้องทำการ สมัครเข้าใช้งานระบบและต้องเป็นสมาชิกของสหกรณ์ เท่านั้น

 หากชื่อหรือหมายเลขสมาชิกของท่านได้มีการสมัคร ใช้งานแล้ว โดยท่านไม่ทราบ หรือไม่ได้ทำการสมัคร ด้วยตัวท่านเองกรุณาแจ้งเจ้าหน้าที่เพื่อทำการตรวจ สอบความถูกต้องต่อไป

4. เพื่อความปลอดภัยในข้อมูลของท่าน หากสหกรณ์

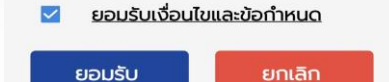

 4. ติ๊ก "ยอมรับเงื่อนไขและข้อกำหนด" จากนั้นกด "ยอมรับ"

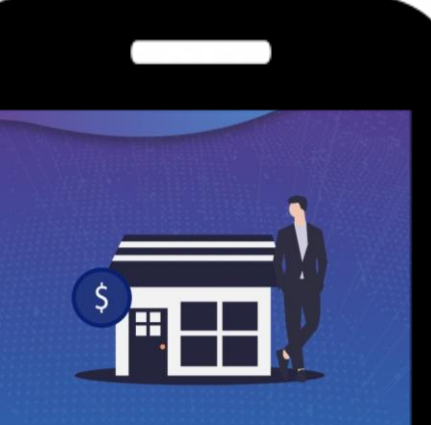

แอปพลิเคชัน สหกรณ์ออมทรัพย์ครูนนทบุรี จำกัด

ขอเชิญพบกับประสบการณ์การให้บริการ ข้อมูลสมาชิกที่ครอบคลุมทุกการใช้งาน

กรุณาลงทะเบียนสมัครสมาชิก

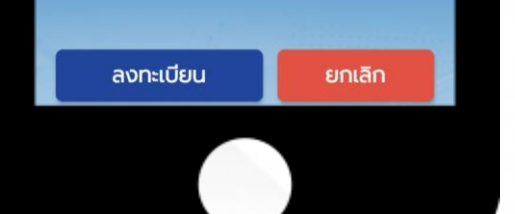

6. กด **"ลงทะเบียน"** 

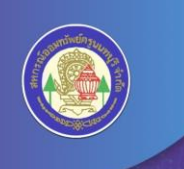

### ยินดีต้อนรับเข้าสู่แอปพลิเคชัน

สหกรณ์ออมทรัพย์ครูนนทบุรี จำกัด NONTHABURI TEACHER SAVING & CREDIT CO-OPERATIVE LIMITED

คุณเคยลงทะเบียนเปิดใช้งานระบบบริการสมาชิกแบบออนไลน์ กับทางสหกรณ์แล้ว ใช่หรือไม่ ?

ະ ເ

 5. ถ้าสมาชิกยังไม่เคยลงทะเบียนเข้าใช้งานระบบในเว็บไซต์ สหกรณ์ออมทรัพย์ครูนนทบุรี จำกัด ให้เลือก "ไม่ใช่" แล้วให้ทำตามในขั้นตอนที่ 6 ต่อไป ในกรณีถ้าเคยให้เลือก "ใช่" แล้วข้ามไปทำในขั้นตอนที่ 10

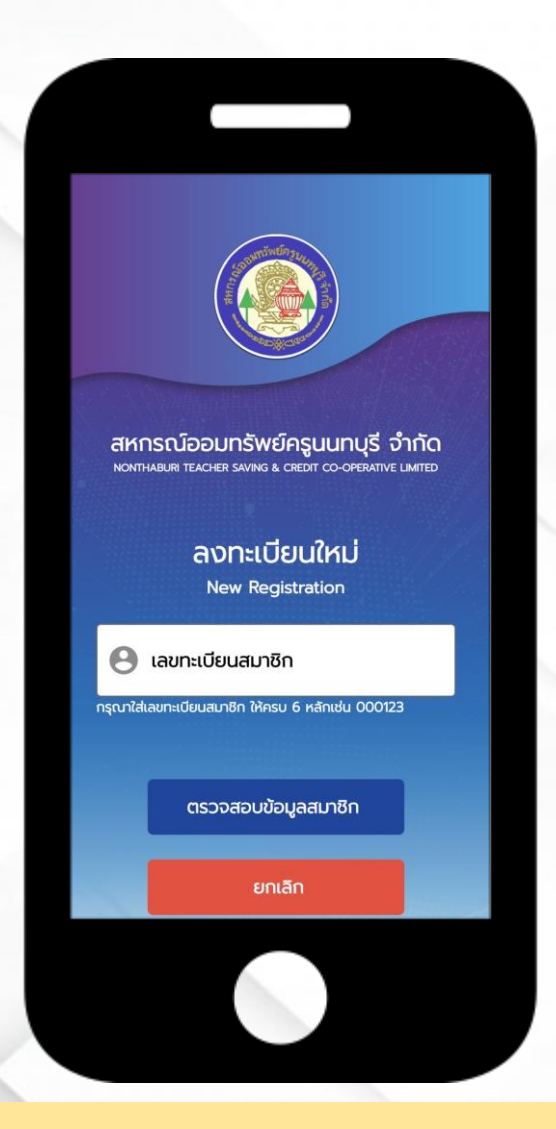

| 2005เป็นแสมวชิด                                        |                |
|--------------------------------------------------------|----------------|
| Membership Registrat                                   | ion            |
| ทะเบียนสมาชิก                                          |                |
| 022230                                                 |                |
| เลขบัตรประชาชน                                         |                |
| เลขบัตรประชาชน                                         |                |
| กรุณาใส่เลขบัตรประชาชน ให้ครบ 13 ห                     | 0/13<br>ăn     |
| วนเกิด                                                 |                |
| กรุณาระบุวันเกิดในรูปแบบ 22/02/2520 หรือ ค<br>รหัสผ่าน | เสกที่รูป Icon |
| รหัสผ่าน                                               | Ø              |
|                                                        |                |
| ยืนยันรหัสผ่าน                                         | 8              |
| กรุณาไส่รหัสผ่านอย่างป้อย 6 หลัก                       | 150            |
| UUNN                                                   | lan            |
|                                                        |                |
|                                                        |                |

7. ให้ใส่เลขทะเบียนสมาชิก (เลข 6 หลัก)
จากนั้นกด "ตรวจสอบข้อมูลสมาชิก"

8. ให้ใส่ข้อมูลรายละเอียดต<sup>่</sup>างๆ ให้ครบถ้วน จากนั้น กด "**บันทึก"** 

| เลขมัตรประ |                                     |                      |  |
|------------|-------------------------------------|----------------------|--|
| การ:<br>ข  | บันทึกคำขอส<br>องท่านเสร็จส<br>ตกลง | ลงทะเบียน<br>สมบูรณ์ |  |
| Shawing    |                                     | ίQ.                  |  |
|            |                                     |                      |  |
|            |                                     |                      |  |
|            |                                     |                      |  |

| สหกรณ์ออมทรัพย์ครูเ<br>NONTHABURI TEACHER SAVING & CREDIT | นนทบุรี จำกัด<br>r co-operative limited |
|-----------------------------------------------------------|-----------------------------------------|
| ทะเบียนสมาชิก                                             |                                         |
| 🕒 เลขทะเบียนสมาชิก                                        |                                         |
| กรุณาใส่เลขทะเบียนสมาชิก ให้ครบ 6 หลักแ                   | du 000123                               |
| รหัสผ่าน                                                  |                                         |
| 🔒 รหัสผ่าน                                                | Ø                                       |
| กรุณาใส่รหัสฝาน                                           |                                         |
|                                                           |                                         |
| เข้าสู่ระบบ                                               |                                         |
| and the second                                            |                                         |
| ลงทะเบียนเปิดใช้งาน                                       | ลืมรหัสผ่าน                             |
|                                                           |                                         |

9. จะปรากฏในหน้าต่างนี้ ให้กด **"ตกลง"** 

10. ให้ใส่เลขทะเบียนสมาชิก และรหัสผ่าน ที่ได้ทำการตั้งไว้ จากนั้นกด "**เข้าสู่ระบบ"** 

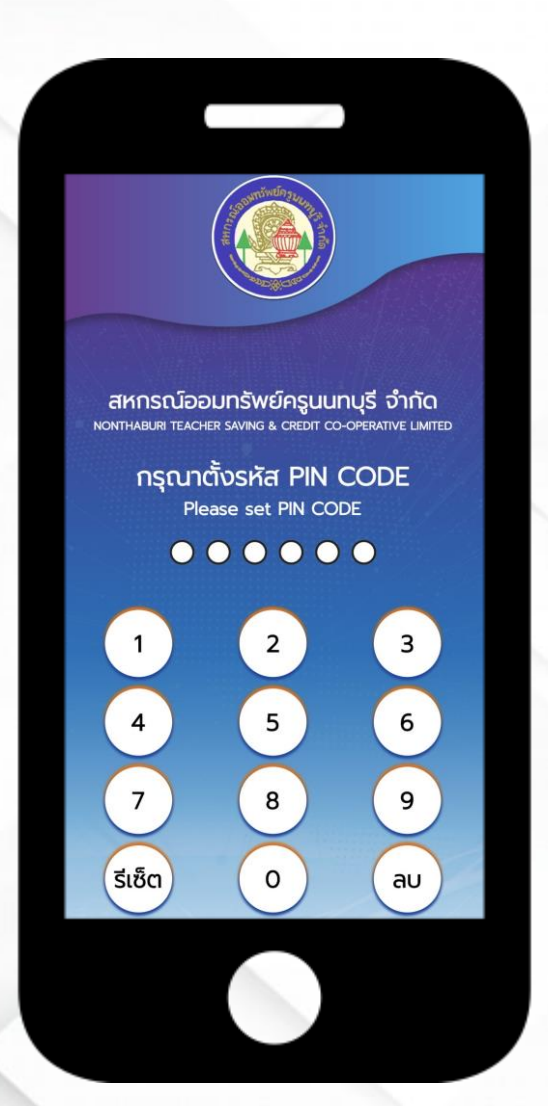

11. ให้ตั้งรหัส PIN CODE

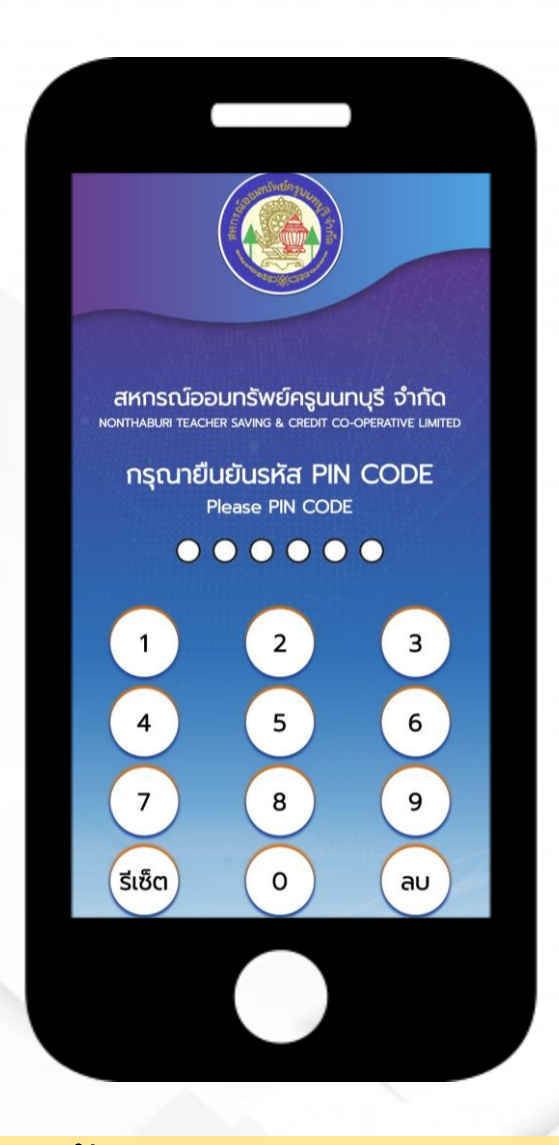

12. ให้ยืนยันรหัส PIN CODE อีกครั้ง

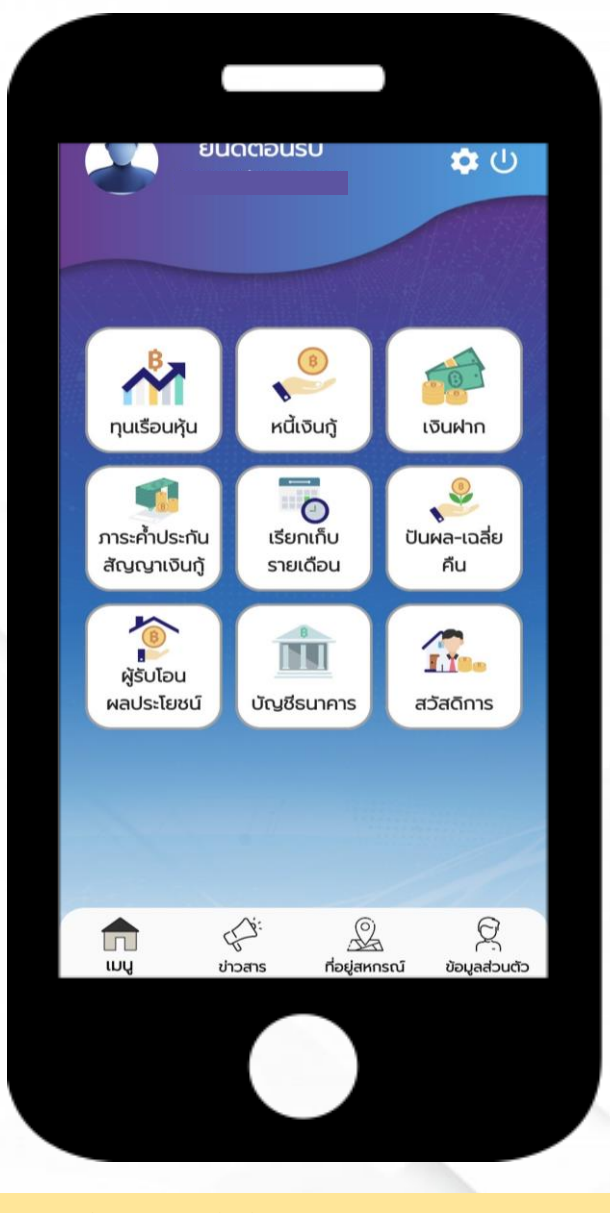

13. จากนั้นจะปรากฎหน<sup>้</sup>าจอนี้ขึ้นมา โดยที่สมาชิกสามารถตรวจสอบ ข้อมูลส่วนตัวต่างๆ ได**้ เพียงแค่ กดเลือกหัวข้อที่ต้องการทราบ**